## Web 端如何新增行业检查(文档)

用户登录互海通 Web 端, 在"**船舶检查→行业检查**"界面, 可按照以下步骤 1-7 进行操作:

| <b>山</b> 互海科技                                     | ΘQ                 |                        |               |         |           | 工作     | ALAN ADDRESS ADDRESS ADDRESS ADDRESS ADDRESS ADDRESS ADDRESS ADDRESS ADDRESS ADDRESS ADDRESS ADDRESS ADDRESS AD | N 142 277           |          |               |              |         |               | 1198系统- 🗘 🔅 📀 |       |
|---------------------------------------------------|--------------------|------------------------|---------------|---------|-----------|--------|----------------------------------------------------------------------------------------------------|---------------------|----------|---------------|--------------|---------|---------------|---------------|-------|
| 9. 前员管理 >                                         | 行业检查               |                        |               |         |           |        | 创建行业检                                                                                                    | <u>ث</u>            |          |               |              |         |               |               | _     |
|                                                   | _                  | 2 占韦新博                 |               |         |           |        | 检查对象。                                                                                                    |                     |          |               |              |         |               |               |       |
| g. 編時世理 >                                         | 8540 ·····         |                        |               |         |           | >      | 五周1号                                                                                                    | · ·                 | >3、选择    | 船舶及检查体        |              | 、击确分    |               | 请选择时间范围       | HE S  |
| T #PR# >                                          | # 12:              | 1078 <b>-</b>          | 检             | 查名称     | 检查日期      |        | ijisere and                                                                                                    | - 4049              | 状态 •     | 检查            | E情况          |         |               | 操作            |       |
| ▶ 堆接管理 >>                                         | 1 互                | 章1号                    | 20            | 23年底大检查 | 2023-12-2 | 18     | _                                                                                                    | 1683                | 已完成      | 0             | 3 <b>0</b> 3 | 0 623   | 0 6220        | 安守印题E文(2) =   |       |
|                                                   | 2 互                | 華 <b>1号</b>            |               |         |           |        |                                                                                                    | RON                 | 检查中      | 0             | 0 • 0        | 0 633   | 0             | SETE I MOR    |       |
| र ग्रावशाय >                                      | 3 互                | 每1号                    |               |         |           |        | 中国石化内词船舶<br>准(油船Ver 2.0)                                                                                        | 认证检查标               | 检查中      | 0             | 0 0          | 0 13731 | 0 6330        | 1970 - 1970a  |       |
| <b>T</b> 16461838 >                               | 4 五                | 卷1号                    |               |         |           |        | 例试检查项为空                                                                                                    |                     | 检查中      | 0             | 0 0          | 0 533   | <b>CER</b> 0  |               |       |
|                                                   | 5 五                | 每1号                    | 45            | 356     | 2023-12-0 | 11     | 船舶安全检查表(                                                                                                    | (船长) 撥成 2454        | 已完成      | 0             | 2 06         | 0 553   | 0 6353        | ©印题改(4) ♥     |       |
| ● 航次管理 >                                          | 6 互;               | 每1号                    | 23            | 213     | 2023-12-0 | 11     | 中国石化内河船舶<br>准(液体化学品能                                                                                            | 12321<br>Wer 2.0)   | 检查中      | 0             | 2 😐 2        | 1000 O  | 8888 0        | with ( 1998)  |       |
| A ANALOS >                                        | 7 Ξ.               | 819                    | 10            | 务部      | 2023-12-0 | н      | 中国石化内洞船舶                                                                                                    | 认证检查标<br>Wer20) 海务部 |          | 0             | 2 0 2        | 0 552   | <b>2223</b> 0 | 安排整改(2) -     |       |
|                                                   | 8 五                | <del>6</del> 18        |               |         |           |        | 中国石化内河船舶                                                                                                    | i认证检查标              | 检查中      | 0             | 0 0          | 0 653   | <b>6333</b> 0 |               |       |
|                                                   | 1、依次点击进            | <u></u><br>十入行业检查      |               |         |           |        | 2023年年检文件                                                                                                    | 1946 2.0)           |          | 0             | 0 0          | 0 673   | (2020) 0      |               |       |
| 10 (S.R.B.R. )                                    | 10 25              |                        |               |         |           |        | 中国石化内河船舶                                                                                                    | 认证检查标               | 检查中      |               |              | 12753-0 | (777) ()      |               |       |
| 1                                                 |                    |                        |               |         |           |        | 涯 (油脂/Ver 2.0)                                                                                                  |                     |          |               |              |         |               |               |       |
| A 1040/000+                                       |                    |                        |               |         |           |        |                                                                                                    |                     |          |               |              |         |               |               |       |
|                                                   |                    |                        |               |         |           |        |                                                                                                    |                     |          |               |              |         |               |               |       |
|                                                   |                    |                        |               |         |           |        |                                                                                                    |                     |          |               |              |         |               |               |       |
| 出 电子金草 >                                          |                    |                        |               |         |           |        |                                                                                                    |                     |          |               |              |         |               |               |       |
| 9 条件设置 >                                          |                    |                        |               |         |           |        |                                                                                                    |                     |          | 178 翁         | 10条/页        | • <     | 1 2           | ! 3 18 > #    | 至 1 页 |
| <b>检查对象:</b> 互海1号                                 | <b>检查依据:</b> 中国石化P | 河船舶认证检查制               | 說崔(气体船Ver 2.0 | )       |           |        |                                                                                                    |                     |          |               |              |         |               |               |       |
| 检查机构                                              |                    |                        |               |         | 检查名称      | 4 13tr |                                                                                                    |                     | 45       | 会查日期*         |              |         |               |               |       |
|                                                   |                    |                        |               |         |           | 4、項    | 与怕大信息,很                                                                                                    | 于小心填坝               |          |               |              |         |               |               |       |
| <b>检查目录</b> 是0 否0 未存<br>证书与文件(0/24)<br>船员管理(0/12) | 副O 不适用O 未完         | 1242 5、在<br>证书与3<br>21 | 日录列点击<br>3件   |         | :, 跳出右侧   | 详情     | 6                                                                                                    | 、按实际情况勾             | □选是/否/未看 | 雪到/不适用        | , 填写         | 諸主,     | 上传            | 附件            |       |
| 航行及设备 (0/21)                                      |                    |                        | ○是○           | 否 ① 未看  | 倒 🕕 不適用   | 备注:    | 演填写备注(500字以内)                                                                                                   |                     | 附件:      | 0 上位          |              |         |               |               |       |
| 安全管理 (0/44)                                       |                    | 2.2                    | 岸基管理代表的       | 高至少每3个月 | 访问船舶一次?   |        |                                                                                                    |                     |          |               |              |         |               |               |       |
| 船舶防守 (0/18)                                       |                    |                        | ○是○           | 香 〇 未着  | 倒 🔿 不道用   | 备注:    | 请填写备注(500字以内)                                                                                                   |                     | 附件:      | 0 上位          |              |         |               |               |       |
| 结构状况与外则 (U/18) (U/18)                             |                    |                        |               |         |           |        |                                                                                                    |                     |          |               |              |         |               |               |       |
| 船舶电气 (0/3)                                        |                    | 2.3                    | 符合证明          |         |           |        |                                                                                                    |                     |          |               |              |         |               |               |       |
| 船舶系泊 (0/15)                                       |                    |                        | 〇是〇           | 否 ① 未看  | 倒 🕜 不遁用   | 备注:    | 请填写备注(500字以内)                                                                                                   |                     | 附件:      | 0 上位          |              |         |               |               |       |
| 机舱与舱机房 (0/31)                                     |                    | 2.4                    | 安全管理证书        |         |           |        |                                                                                                    |                     |          |               |              |         |               |               |       |
|                                                   |                    |                        | 0륜 0          | 否 〇 未膏  | 倒 🔿 不适用   | 备注:    | 请填写备注(500字以内)                                                                                                   |                     | 附押:      | 0 <u>+(1)</u> |              |         |               |               |       |
|                                                   |                    |                        |               |         |           |        |                                                                                                    |                     |          |               |              |         |               |               |       |
|                                                   |                    | 2.5                    | 内词船舶入级证       | EĦ      |           |        |                                                                                                    |                     |          |               |              |         |               |               |       |
|                                                   |                    |                        | 0 是 0         | 合 () 未着 | 1到 〇 不遁用  | 备注:    | 请填写备注(500字以内)                                                                                                   |                     | 附件:      | 0 上位          |              |         |               |               |       |
|                                                   |                    | 2.6                    | 内河船舶运航河       | Ē₩      |           |        |                                                                                                    |                     |          |               |              |         |               |               |       |
|                                                   |                    |                        | 0是 0          | 香 () 未着 | 倒 示道用     | 备注:    | 请填写备注(500字以内)                                                                                                   |                     | 附件:      | 0 <u>Efs</u>  |              |         |               | 7、点击 "结束"     |       |
|                                                   |                    |                        |               |         |           |        |                                                                                                    |                     |          |               |              |         |               | 结束 研          | Rije  |

## 下一步:

已创建完成的行业检查单据,可在"行业检查"界面查询,并可以根据实际检查情况来创建"**不** 符合项"或者"检查整改",如下图:

| 8  | 1. 船员管理 >                                                                                                    |   | 行业检查 |        |           |            |                                |      |        |      |            |            |              |                |     |                         |       |
|----|----------------------------------------------------------------------------------------------------|---|------|--------|-----------|------------|--------------------------------|------|--------|------|------------|------------|--------------|----------------|-----|-------------------------|-------|
| C  | 3 船员费用 >                                                                                                    |   | -    |        |           |            |                                |      |        |      |            |            |              |                |     |                         |       |
| 8  | 1. 把時營理 >                                                                                                    |   | 新聞   |        |           |            | 存在不符合项的单据,                     | 右侧有  | "安排整改" | 字样,  | 点击可创建      | 不符合        | i项或i         | 问题清单           | 请法择 | 时间范围                    | THE G |
|    | <b>(</b> 堆护保养 >                                                                                                    | J | 0    | 检查对象 * | 检查名称      | 检查日期       | 检查依据 👻                         | 检查机构 |        | 秋恋 • | 检查情        | Я.         |              |                |     | 操作                      |       |
| 0  | 9 相修管理 >                                                                                                    | l | 1    | 五志1号   |           |            | 中国石化内词船舶认证检查标准(气体船Ver 2.0)     |      |        | 检查中  | <b>o</b> 0 | 0          | 0 600        | N75 0          |     | 编辑:图称                   |       |
| 1  | 」 库存管理 >                                                                                                    | l | 2    | 互志1号   | 2023年底大检查 | 2023-12-28 | 中国石化内闭船舶认证检查标<br>准(气体船Ver 2.0) | 岸基达船 |        | 已完成  | 08         | 03         | 0 (200       | NKA 0          | 0   | 安排艦敗(2) •               |       |
| 1  | 7 来购曾理 >                                                                                                    | l | 3    | 互商1号   |           |            | 时代20检验清单                       |      |        | 检查中  | • 0        | 00         | 0 633        | <b>NUM</b> 0   |     | 创建不符合功                  | ą.    |
| 6  | 1 船舶服务 >                                                                                                    | l | 4    | 互海1号   |           |            | 中国石化内洞船舶认证检查核<br>准(油船Ver 2.0)  |      |        | 检查中  | <b>o</b> 0 | 0 0        | <b>NS</b> 0  | N33 0          |     | 包織问题清单                  | n     |
| Ę  | ) general >                                                                                                    | l | 5    | 互海1号   |           |            | 创试检查项为空                        |      |        | 检查中  | • 0        | 0 0        | 0 1333       | <b>NU</b>      |     | sasa i men              |       |
| 10 | ● 航次管理 >                                                                                                    | l | 6    | 互應1号   | 45356     | 2023-12-01 | 船舶安全检查表 (船长) 例试                | 2454 |        | 已完成  | • 2        | <b>9</b> 6 | 0            | <b>EX223</b> 0 |     | 安相非整致(4)▼               |       |
| E  | and the second second s | l | 7    | 互海1号   | 23213     | 2023-12-01 | 中国石化内词船舶认证检查标准(液体化学品船Ver20)    |      |        | 检查中  | <b>o</b> 4 | 0          | <b>R55</b> 0 | <b>N333</b> 0  |     | 編輯)開除                   |       |
| 0  | < AND AND AND AND AND AND AND AND AND AND                                                                                                    | l | 8    | 互海1号   | 海务部       | 2023-12-01 | 中国石化内词船舶认证检查标准(液体化学显船Ver 2.0)  | 海务部  |        | 已完成  | <b>o</b> 2 | <b>9</b> 2 | 0            | NUA 0          |     | 安排整改(2) *               |       |
|    | 行业结查                                                                                                    | 1 | 9    | 互海1号   |           |            | 中国石化内河船舶认证检查标准(液体化学品船Ver2.0)   |      |        | 检查中  | <b>o</b> 0 | 0          | 0 833        | NIA 0          |     | 5958   <del>19</del> 98 |       |
|    |                                                                                                    |   |      |        |           |            |                                |      |        |      |            |            |              |                |     |                         |       |